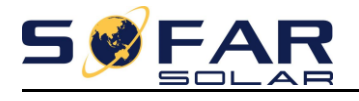

## Sofar Solar Wi-Fi monitoring handleiding 1 fase omvormers

- 1 De omvormer verbinden en beveiligen met het aanwezige Wi-Fi netwerk
- 2 Een monitoring account aanmaken
- 3 Smartphone en tablet monitoring

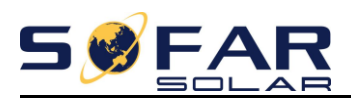

## 1 – De omvormer verbinden met het aanwezige Wi-Fi netwerk

Zorg ervoor dat uw laptop/tablet niet automatisch verbinding maakt met uw thuis/internet netwerk! U kunt dit doen door b.v. het "vinkje automatisch verbinding maken" weg te halen en de verbinding te verbreken.

Nu dient u met uw laptop verbinding te maken met de omvormer. Dit zit in de Wifi instellingen van uw laptop, maak verbinding met het netwerk wat begint met "AP\_xxxxxx" en zorg dat hier automatisch verbinding mee gemaakt word.

Wanneer er meerdere "AP\_xxxxxx" netwerken in uw buurt zijn kunt u de juiste vinden door dicht bij de omvormer te gaan zitten met uw laptop.

Vervolgens kunt u zien welk netwerk het sterkste signaal heeft, dit is zeer waarschijnlijk de juiste. Optioneel kunt u ter verificatie de zwarte schakelaar aan de onderzijde van de omvormer omdraaien, hierdoor schakelt de omvormer uit en zal uw "AP xxxxxx" netwerk verdwijnen.

Nadat deze weg is kunt u de schakelaar weer omzetten en zal uw "AP\_xxxxxx" netwerk weer terug komen, dit kan even duren voor het weer zichtbaar is.

U bent nu zeker van het juiste "AP\_xxxxxx" netwerk.

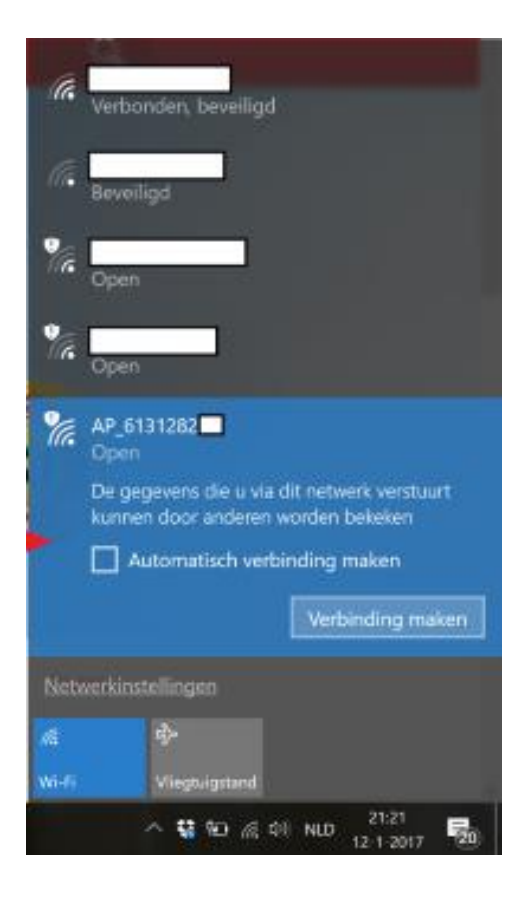

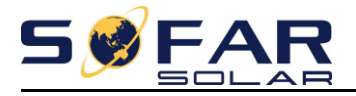

Open vervolgens uw web browser en ga naar de volgende webpagina: <u>http://10.10.100.254/</u> Vervolgens wordt er om uw gebruikersnaam en wachtwoord gevraagd:

#### Gebruiker: admin Wachtwoord: admin

| 👶 Hosola New Energy 🛛 🗠 10.10.254 ×                         |                                                                                                    | × D – meist          |
|-------------------------------------------------------------|----------------------------------------------------------------------------------------------------|----------------------|
| $\leftrightarrow$ $\rightarrow$ C $\triangle$ (1) 10.10.254 |                                                                                                    | \star 🔩 🕷 🗊 🗄        |
| III Apps                                                    | Verificatie vereist × Voor http://10.10.100.254.zijn een gebruikersnaam en een wachtwoord vereist. | » Andere bladwijzers |
|                                                             | Je verbinding met deze site is niet privé.<br>Gebrukersnaam: admit<br>Wachtwoord: ****             |                      |
|                                                             | Inloggen Annuleren                                                                                 |                      |

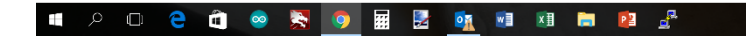

ヘ 😌 🐑 🌈 Φ)) NLD 21:22 🛃

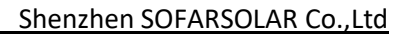

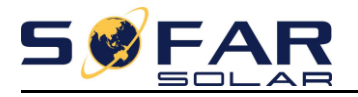

#### Nu ziet u het begin scherm voor u

|          |                           |                                           | Пер                                                         |
|----------|---------------------------|-------------------------------------------|-------------------------------------------------------------|
| Status   | Device information        |                                           |                                                             |
| Wizard   | Device serial number      | 619134765                                 | The device can be used a wireless access point (            |
| Wireless | Firmware version          | H4.01.51Y4.0.02W1.0.51(2016-04-281-<br>D) | mode) to facilitate users to<br>configure the device, or if |
| Cable    | Wireless AP mode          | Enable                                    | can also be used as a                                       |
| Advanced | SSID                      | AP_619134765                              | (STA mode) to connect th                                    |
| Upgrade  | IP address                | 10.10.100.254                             | remote server via wireles                                   |
| Restart  | MAC address               | BC:54:F9:FC:EF:10                         | router.                                                     |
| Reset    | Wireless STA mode         | Enable                                    |                                                             |
|          | Router SSID               | Smit_Mobile                               |                                                             |
|          | Signal Quality            | 0%                                        |                                                             |
|          | IP address                | 0.0.0.0                                   |                                                             |
|          | MAC address               | BC:54:F9:FC:EF:11                         |                                                             |
|          | Cable mode                | Disable                                   |                                                             |
|          | IP address                |                                           |                                                             |
|          | MAC address               |                                           |                                                             |
|          | Connected Inverter        |                                           |                                                             |
|          | Remote server information |                                           |                                                             |

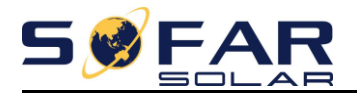

#### Klik vervolgens aan de linker kant op Wizard en daarna op start

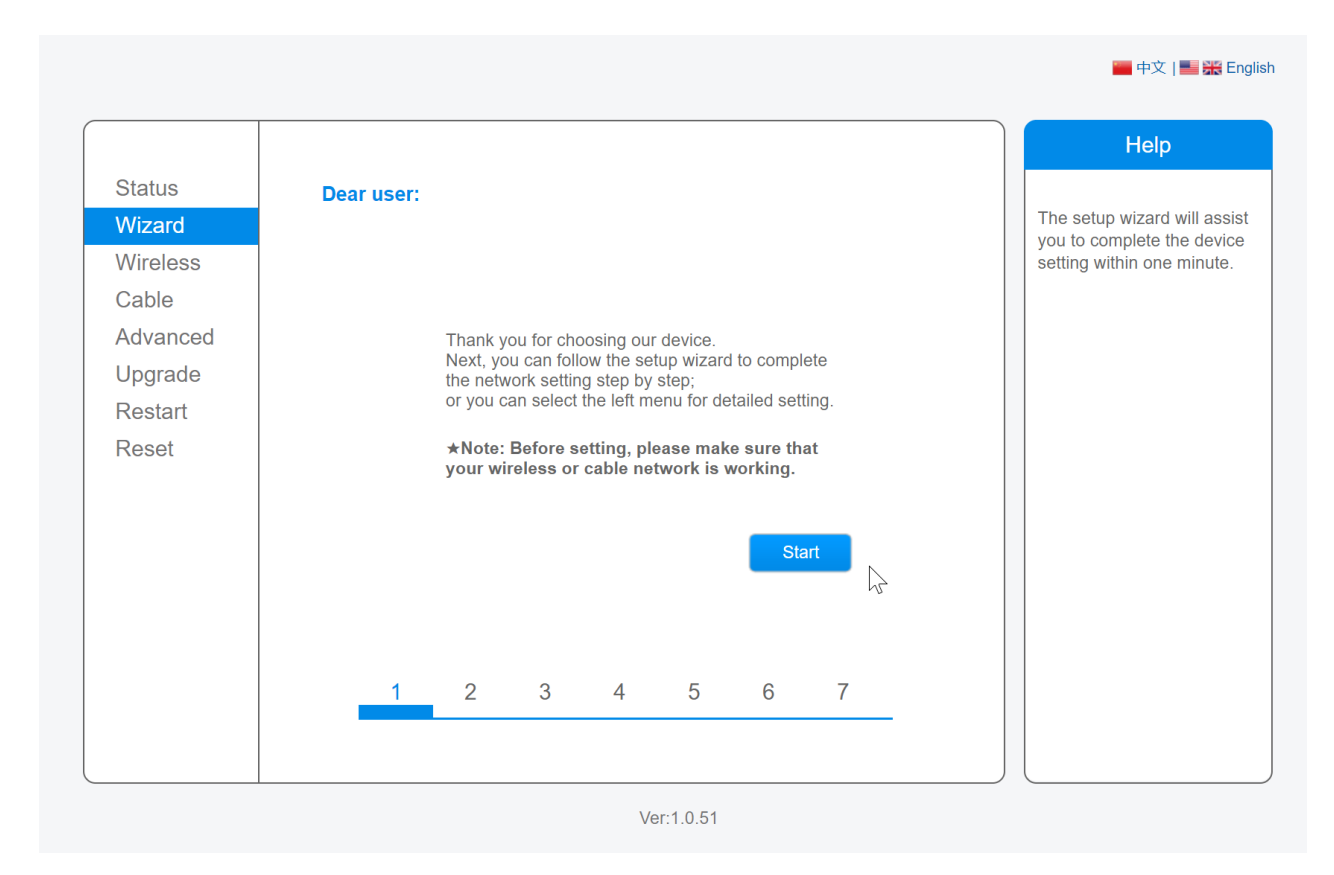

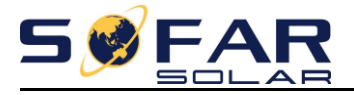

## Kies nu voor Wireless connection (is standaard al gekozen) en klik op next

|          |           |            |            |             |        |        |               |           |     | Help                                                  |
|----------|-----------|------------|------------|-------------|--------|--------|---------------|-----------|-----|-------------------------------------------------------|
| Status   | Connectio | n Setting  | s:         |             |        |        |               |           |     | be CTA made of wireles                                |
| Wizard   |           |            |            |             |        |        |               |           | C   | connection will be turned                             |
| Wireless |           |            |            |             |        |        |               |           | l b | y system automatically when you choose cable          |
| Cable    |           |            |            |             |        |        |               |           | n   | etwork connection.                                    |
| Advanced |           | Wiroloo    | e connect  | tion        |        |        |               |           | V   | Vhether to keep the AP                                |
| Upgrade  | _         | Cable o    | s connect  |             | Wirold | ee Eng | blod <b>V</b> | 1         | n   | node of wireless connec<br>or not can be set by turni |
| Restart  |           |            | onnection  | 1           | VIICI  |        | ibled ¥       |           | C   | on or off the wireless                                |
| Reset    |           | Please sel | ect vour i | inverter tv | ne.    |        | -             | T         |     |                                                       |
|          |           |            | oot joan i |             |        |        |               |           |     |                                                       |
|          |           |            |            |             |        |        |               |           |     |                                                       |
|          |           |            |            |             |        |        |               |           |     |                                                       |
|          |           |            |            |             | Back   |        | Next          |           |     |                                                       |
|          |           |            |            |             |        |        |               | $\square$ |     |                                                       |
|          | 1         | 2          | 3          | 4           | 5      | 6      | 7             |           |     |                                                       |
|          |           |            |            |             |        |        |               |           |     |                                                       |

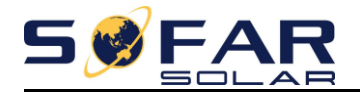

- Op de volgende pagina moet u uw thuis Wifi netwerk selecteren (het rondje aanklikken)
   In ons geval heet ons netwerk "Bouwkeurgroep" in uw geval is deze naam anders.
   Kies vervolgens juiste beveiliging methode van uw router. Veel gebruikte methode zijn WPA2PSK
   in combinatie met AES (normaal staat deze standaard goed).
- 2- Andere mogelijkheden zijn ook mogelijk mocht de standaard methode niet werken kunt u de andere ook proberen.
- 📟 中文 | 🔜 🎇 English Help Status Please select your current wireless network: This step will help to Wizard 44:d9:e7:fa:d9:b9 34% 1 connect the device to your eppd Wireless 98:de:d0:36:10:9c 91% desired WLAN. If you do not Hosola eppd-gast
   DIRECT-AB-HP OfficeJet 46:d9:e7:fa:d9:b9 34% 1 find your wireless router on Cable the left list, please refresh Pro 7740 1a:60:24:65:48:ab 50% 3 several times or add it Advanced VFNL-B9E101 1c:67:58:b9:e1:08 50% 3 manually. 82:4c:a5:61:82:a0 20% 6 Upgrade Blackberry intern\_Technolit a2:4c:a5:61:82:a0 15% 6 Please check your wireless Restart wlan-g 00:0e:8e:01:e6:50 55% 6 router for the right Technolit\_Gast 92:4c:a5:61:82:a0 20% 6 encryption method and Reset f2:9f:c2:21:ec:37 0% eppd-gast encryption algorithm. H369A2FE4B0 94:a7:b7:2f:e4:b0 55% 9 Bouwkeurgroep c0:4a:00:44:64:2c 76% 11 If your wireless router does not broadcast SSID, please add a wireless network ★Note: When RSSI of the selected WiFi network is lower than 15%, the manually. connection may be unstable, please select other available network or shorten the distance between the device and router. Refresh Add wireless network manually: Network name (SSID) Bouwkeurgroep (Note: case sensitive) Encryption method WPA2PSK V Encryption algorithm AES ▼ Back Next hr 3 5 7 1 2 4 6 Ver:1.0.51

#### 3- Druk vervolgens op **Next**

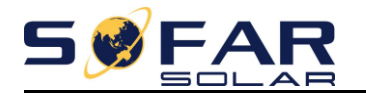

- 1- Vervolgens wordt er om uw **thuis Wifi wachtwoord** gevraagd, vul deze op **beide** plekken correct in en denk aan eventuele hoofdletters.
- 2- Een wachtwoord met "vreemde" tekens (!@#\$%^&\*) wordt doorgaans niet door de omvormer geaccepteerd, hier zal dus een ander Wifi netwerk wachtwoord gekozen moeten worden.
- 3- Druk vervolgens op **Next**

|          |                                                 | Help                    |
|----------|-------------------------------------------------|-------------------------|
| Status   | Please enter the wireless network password:     | Please make sure you by |
| Wizard   |                                                 | entered the correct     |
| Wireless |                                                 | password.               |
| Cable    |                                                 |                         |
| Advanced |                                                 |                         |
| Upgrade  | Password (8-64 bytes)<br>(Note: case sensitive) |                         |
| Restart  | Re-enter password                               |                         |
| Reset    | Show Password                                   |                         |
|          |                                                 |                         |
|          |                                                 |                         |
|          |                                                 |                         |
|          |                                                 |                         |
|          | Back                                            |                         |
|          | 1 2 3 4 5 6 7                                   |                         |
|          |                                                 |                         |

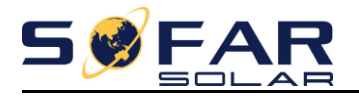

- 1- Let op dat de instelling Obtain an IP address automaticly op **Enable** staat.
- 2- Druk vervolgens op Next

| Status            | Plea | se fill ir | n the foll                | owing in | Iforma | ation:   |   |      |    | Help<br>Most systems support the                                                                                     |
|-------------------|------|------------|---------------------------|----------|--------|----------|---|------|----|----------------------------------------------------------------------------------------------------|
| Wireless<br>Cable |      | Ob<br>aut  | tain an IP<br>comatically | address  |        | Enable ▼ |   |      |    | function of DHCP to obtain<br>IP address automatically.<br>Please select disable and<br>add it manually if your rout |
| Advanced          |      | IP         | address                   |          |        | 0.0.0.0  |   |      |    | does not support such                                                                                                |
| Upgrade           |      | Su         | bnet mask                 | (        |        | 0.0.0.0  |   |      |    |                                                                                                    |
| Restart           |      | Ga         | teway add                 | lress    |        | 0.0.0.0  |   |      |    |                                                                                                    |
| Reset             |      | DN         | IS server a               | address  |        |          |   |      |    |                                                                                                    |
|                   |      |            |                           |          |        |          |   |      |    |                                                                                                    |
|                   |      |            |                           |          |        | Back     |   | Next |    |                                                                                                    |
|                   |      | 1          | 2                         | 3        | 4      | 5        | 6 | 7    | ~U |                                                                                                    |
|                   |      |            |                           |          |        |          |   |      |    |                                                                                                    |

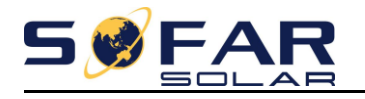

- 1. Om de omvormer te beveiligen kiest u nu voor Change the encryption mode for AP
- 2. Kies voor Encryption mode, bijvoorbeeld **WPA-PSK**
- 3. Maak bij **Password** een wachtwoord voor de omvormer en **noteer deze**, in dit geval hebben wij gekozen voor SterkWachtwoord
- 4. Klik vervolgens op **Next**

|                    |                                                      | Help                                                       |
|--------------------|------------------------------------------------------|------------------------------------------------------------|
| Status             | Enhance Security                                     |                                                            |
| Wizard<br>Wireless | You can enhance your system security by choosing the | Hide AP<br>The SSID of the AP<br>network will be invisible |
| Cable              | following methods                                    | if you hide the AP.                                        |
| Advanced           |                                                      | manually when you                                          |
| Upgrade            | Change the encryption mode for AP                    | need to connect to AP<br>next time.                        |
| Restart            | Encryption mode WPA-PSK V                            | Change the encryption                                      |
| Reset              | WPA encryption                                       | mode for AP                                                |
|                    | Encryption algorithm                                 | If you set password for<br>the AP network, you will        |
|                    | Password (8 to 63 characters) SterkWachtwoord        | password to connect to AP.                                 |
|                    | Change the user name and password for Web server     | Change the user name<br>and password for Web               |
|                    | Back Next                                            | If you change the username and                             |
|                    |                                                      | password for the web<br>server, you will need to           |

Ver:1.0.51

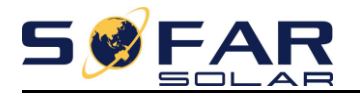

#### 1- Klik nu op OK om alle instellingen op te slaan

| Status   | Config | uration | comp      | leted      |             |               |           |            |   |                 | Help                    |
|----------|--------|---------|-----------|------------|-------------|---------------|-----------|------------|---|-----------------|-------------------------|
| Wizard   | Connig | aration | comp      | leteu.     |             |               |           |            |   | After cl        | icking OK, the          |
| Wireless |        |         |           |            |             |               |           |            |   | system<br>immed | will restart<br>iately. |
| Cable    |        |         |           |            |             |               |           |            |   |                 |                         |
| Advanced |        |         |           |            |             |               |           |            |   |                 |                         |
| Upgrade  |        | Click   | OK, the   | settings   | will take e | ffect and t   | he syste  | m will     |   |                 |                         |
| Restart  |        | If you  |           | hia interf | a a with a  | t elieking (  | N/ the    | ottingo w  |   |                 |                         |
| Reset    |        | be in   | effective |            |             | it clicking ( | JK, the s | settings w |   |                 |                         |
|          |        |         |           |            |             |               |           |            |   |                 |                         |
|          |        |         |           |            |             |               |           |            |   |                 |                         |
|          |        |         |           |            |             |               |           |            |   |                 |                         |
|          |        |         |           |            |             | Back          |           | OK         | P |                 |                         |
|          |        | 1       | 2         | 3          | 4           | 5             | 6         | 7          |   |                 |                         |
|          |        |         |           |            |             |               |           |            |   |                 |                         |

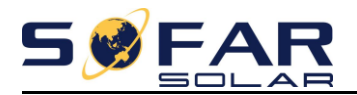

#### Na enige tijd zal de melding komen dat de configuratie geslaagd is.

|                                                                        |                                                                                                    | Help                                                                                                    |
|------------------------------------------------------------------------|----------------------------------------------------------------------------------------------------|----------------------------------------------------------------------------------------------------|
| Status                                                                 | Configuration completed! Please close this page manually!                                                                                                    | ★Note: The IP address                                                                                                    |
| Vizard<br>Wireless<br>Cable<br>Advanced<br>Upgrade<br>Restart<br>Reset | <ul> <li>Configuration completed! Please close this page manually!</li> <li>*Note: Please wait for 3 minutes, and check if the configuration is successful following the procedures below.</li> <li>1) Please re-connect to the AP of the data logger;</li> <li>2) Enter the IP address 10.10.100.254 in the browser, and login the configuration page again;</li> <li>3) Please check if the remote server A is pingable. It indicates that the configuration is successful when remote server A is pingable.</li> <li>4) If the remote server A is not pingable, please check ("Device information"— "Wireless STA mode") if the data logger has obtained an IP address, please check if you can access the Internet via the router;</li> <li>b. If the data logger has obtained an IP address, please check if you can access the Internet via the router;</li> <li>b. If the data logger has not obtained an IP address from the router, please restart the data logger and configure again following the wizard;</li> <li>c. If the signal strength is weaker than 15%, please try to adjue the antenna direction, and shorten the distance between the data logger and configure again following the wizard;</li> <li>Dese login our management portal to monitor and manage your PV system. (Please register an account if you do not aver one.)</li> <li>To re-login the configuration interface, please make sure that your computer or smart phone and our device are in the sime network segment, and enter the new IP address of the device to access the interface.</li> </ul> | *Note: The IP address of<br>the device may have<br>changed, please refer to<br>User Manual to check th<br>procedures to obtain the<br>new IP address. |
|                                                                        | To re-login the configuration interface, please make sure that<br>your computer or smart phone and our device are in the<br>same network segment, and enter the new IP address of the<br>device to access the interface.                                                                                                    |                                                                                                    |

Ver:1.0.51

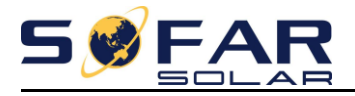

Bij uw WiFi instellingen zal het **AP\_adres** nu als beveiligd staan.

1. Log nu in op het AP nummer en vul als wachtwoord het **door u gekozen wachtwoord** in in ons geval was dit SterkWachtwoord

| (ir.                           | Bouwkeurgroep<br>Verbonden, beveilig<br><u>Eigenschappen</u>             | d                                             |
|--------------------------------|--------------------------------------------------------------------------|-----------------------------------------------|
|                                |                                                                          | Verbinding verbreken                          |
| (h.                            | Beveiligd                                                                |                                               |
| (î.                            | AP_619134765<br>Beveiligd                                                | *                                             |
| (î.                            | H369A2FE4B0<br>Beveiligd                                                 |                                               |
| 9                              | <b>wlan-g</b><br>Open                                                    |                                               |
| <u>Netv</u><br>Instel<br>met e | verk- en internetinste<br>lingen wijzigen, zoals het i<br>en datalimiet. | <u>llingen</u><br>nstellen van een verbinding |
| <i>li</i> e<br>Bouwk<br>p      | eurgroe کرچ<br>Vliegtuigstand                                            | (ပု)<br>Mobiele<br>hotspot                    |
|                                | x <sup>2</sup> ^ 🤹 🖿 (i.                                                 | 다り)NLD 09:23<br>8-6-2018 <b>そ</b> 3           |

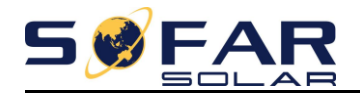

- 1. Wanneer u weer verbonden bent met het **AP\_adres** kunt u weer inloggen op de omvormer via de website <u>http://10.10.100.254</u>
- Vervolgens zal er weer om uw login en wachtwoord worden gevraagd, deze is: Gebruiker: admin Wachtwoord: admin

#### 3. Klik vervolgens op Connected invertor

Hier zal nu de omvomer gegevens staan, dit betekend dat de verbinding tussen de omvormer en de WiFi kaart in orde is.

|          |                                                                                                    |                                                                                             | Help                                                                          |
|----------|----------------------------------------------------------------------------------------------------|---------------------------------------------------------------------------------------------|-------------------------------------------------------------------------------|
| Status   | ▲ Device information                                                                                                    |                                                                                             |                                                                               |
| Vizard   | Device serial number                                                                                                    | 619134765                                                                                   | The device can be use                                                         |
| Vireless | Firmware version                                                                                                    | H4.01.51Y4.0.02W1.0.51(2016-04-281-<br>D)                                                   | a wireless access poin<br>mode) to facilitate user<br>configure the device, o |
| Cable    | Wireless AP mode                                                                                                    | Enable                                                                                      | can also be used as a                                                         |
| Advanced | SSID                                                                                                    | AP_619134765                                                                                | (STA mode) to connec                                                          |
| Jpgrade  | IP address                                                                                                    | 10.10.100.254                                                                               | remote server via wirel                                                       |
| Restart  | MAC address                                                                                                    | BC:54:F9:FC:EF:10                                                                           | router.                                                                       |
| Reset    | Wireless STA mode                                                                                                    | Enable                                                                                      |                                                                               |
|          | Router SSID                                                                                                    | Bouwkeurgroep                                                                               |                                                                               |
|          | Signal Quality                                                                                                    | 76%                                                                                         |                                                                               |
|          | IP address                                                                                                    | 192.168.16.112                                                                              |                                                                               |
|          | MAC address                                                                                                    | BC:54:F9:FC:EF:11                                                                           |                                                                               |
|          | Cable mode                                                                                                    | Disable                                                                                     |                                                                               |
|          | IP address                                                                                                    |                                                                                             |                                                                               |
|          | MAC address                                                                                                    |                                                                                             |                                                                               |
|          | Connected Inverter                                                                                                    |                                                                                             |                                                                               |
|          | Number                                                                                                    | 1                                                                                           |                                                                               |
|          | Inverter serial number                                                                                                    | A0416H0060 ▼                                                                                |                                                                               |
|          | Firmware version (main)                                                                                                    | V8.23                                                                                       |                                                                               |
|          |                                                                                                    |                                                                                             |                                                                               |
|          | Firmware version (slave)                                                                                                    | V8.23                                                                                       |                                                                               |
|          | Firmware version (slave)                                                                                                    | V8.23<br>SolarSmart 2.5KW                                                                   |                                                                               |
|          | Firmware version (slave)<br>Inverter model<br>Rated power                                                                                  | V8.23<br>SolarSmart 2.5KW<br>2500 W                                                         |                                                                               |
|          | Firmware version (slave)<br>Inverter model<br>Rated power<br>Current power                                                                 | V8.23<br>SolarSmart 2.5KW<br>2500 W<br>0 W                                                  |                                                                               |
|          | Firmware version (slave) Inverter model Rated power Current power Yield today                                                              | V8.23<br>SolarSmart 2.5KW<br>2500 W<br>0 W<br>0 kWh                                         |                                                                               |
|          | Firmware version (slave)<br>Inverter model<br>Rated power<br>Current power<br>Yield today<br>Total yield                                   | V8.23<br>SolarSmart 2.5KW<br>2500 W<br>0 W<br>0 kWh<br>1289.1 kWh                           |                                                                               |
|          | Firmware version (slave)<br>Inverter model<br>Rated power<br>Current power<br>Yield today<br>Total yield<br>Alerts                         | V8.23<br>SolarSmart 2.5KW<br>2500 W<br>0 W<br>0 kWh<br>1289.1 kWh                           |                                                                               |
|          | Firmware version (slave) Inverter model Rated power Current power Yield today Total yield Alerts Last updated                              | V8.23<br>SolarSmart 2.5KW<br>2500 W<br>0 W<br>0 kWh<br>1289.1 kWh<br><br>4 Min Ago          |                                                                               |
|          | Firmware version (slave) Inverter model Rated power Current power Yield today Total yield Alerts Last updated  V Remote server information | V8.23<br>V8.23<br>SolarSmart 2.5KW<br>2500 W<br>0 W<br>0 kWh<br>1289.1 kWh<br><br>4 Min Ago |                                                                               |

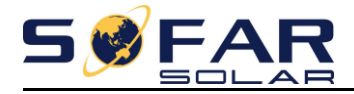

## 4. Klik vervolgens op Remote server information

Remote server A zal nu op Pingable staan, dit wil zeggen dat de verbinding tussen WiFi kaart de de SolarMAN server in orde is.

|          |                                           |                                     | Help                                        |
|----------|-------------------------------------------|-------------------------------------|---------------------------------------------|
| Status   | ▲ Device information                      |                                     |                                             |
| Vizard   | Device serial number                      | 619134765                           | The device can be u                         |
| Vireless | Firmware version                          | H4.01.51Y4.0.02W1.0.51(2016-04-281- | mode) to facilitate us                      |
| Cable    | Wireless AP mode                          | Enable                              | configure the device<br>can also be used as |
| Advanced | SSID                                      | AP_619134765                        | wireless information                        |
| Jpgrade  | IP address                                | 10.10.100.254                       | remote server via wi                        |
| Restart  | MAC address                               | BC:54:F9:FC:EF:10                   | router.                                     |
| Reset    | Wireless STA mode                         | Enable                              |                                             |
|          | Router SSID                               | Bouwkeurgroep                       |                                             |
|          | Signal Quality                            | 76%                                 |                                             |
|          | IP address                                | 192.168.16.112                      |                                             |
|          | MAC address                               | BC:54:F9:FC:EF:11                   |                                             |
|          | Cable mode                                | Disable                             |                                             |
|          | IP address                                |                                     |                                             |
|          | MAC address                               |                                     |                                             |
|          | Number                                    | 1                                   |                                             |
|          | Number                                    | 1                                   |                                             |
|          | Inverter serial number                    | A0416H0060 V                        |                                             |
|          | Firmware version (main)                   | V8.23                               |                                             |
|          |                                           | V8.23                               |                                             |
|          |                                           | 2500 //                             |                                             |
|          | Current power                             | 0 W                                 |                                             |
|          | Yield today                               | 0 kWh                               |                                             |
|          | Total yield                               | 1289.1 kWh                          |                                             |
|          | Alerts                                    |                                     |                                             |
|          | Last updated                              | 4 Min Ago                           |                                             |
|          |                                           |                                     |                                             |
|          | Remote server information Remote server A | Pingable                            |                                             |
| 1        | Remote conver P                           | Unpingable                          |                                             |
|          | Remote server D                           |                                     |                                             |
|          | Remote server C                           | Unpingable                          |                                             |

Ver:1.0.51

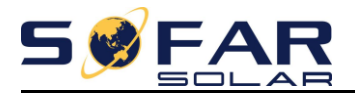

## 2 – Een monitoring account aanmaken

- 1- Verbind uw laptop met het internet en ga naar de volgende website: http://www.solarmanpv.com/portal
- 2- Klik vervolgens **Register now** om een nieuw account aan te maken.

| C fi www.solarmanpv.com/portal/LoginPage.aspx              | Q                                                                                                    | . T 🏠 📢 | • | <b>8 =</b> | Q ( | C) ≡<br>adwiizers |
|------------------------------------------------------------|----------------------------------------------------------------------------------------------------|---------|---|------------|-----|-------------------|
|                                                            | ■ Portuguese   ■ German   = Nederlands   = Farsi   ≇≣ Svenska                                                      |         |   |            |     |                   |
|                                                            | Sign In<br>Email:<br>Password:<br>Remember me<br>Sign In<br>Register Now<br>Public Site<br>Percelon your password? |         |   |            |     |                   |
| Internet Explorer 7.0+ recommended, compatible with: is 8+ | Ì I IIIIIIIIIIIIIIIIIIIIIIIIIIIIIIIIII                                                                             |         |   |            |     |                   |

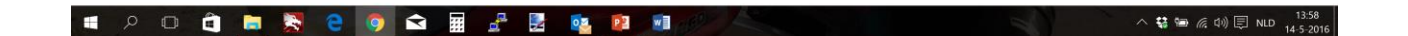

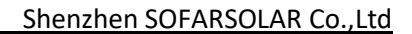

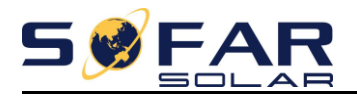

#### 1- Vul nu 2x uw email adres en gewenst wachtwoord in.

| * * * * * * * * * * * * * * * * * * *                                                                                                    | ← → C' fi 🗋 www.solarmanpv.com/ | /portal/Register/Regi_Pub.aspx            |                        |                                     |                                                                               | Q T 🔂 🍓 🏘 🚱 🖨 🗘 🖸   |
|----------------------------------------------------------------------------------------------------|---------------------------------|-------------------------------------------|------------------------|-------------------------------------|-------------------------------------------------------------------------------|---------------------|
| Create a New Account         Email:       @great com         Confirm Email:       @great com         Please re-input a valid Email address, used<br>for Sign and passeod retrieving         Confirm Email:       @great com         Passeverd:                                                                                                    | Apps                            | 📕 (4 2 1 🐂 🏶 F                            | nglish   🎩 Spanish   🚍 | Thai I 🍆 Česky I 🂶 Portuguese I 💻   | German   Nederlands   Farsi   E Svenska                                       | » 🤤 Andere bladwijz |
| Create a New Account         Image: a grant com         Image: a grant com <td< th=""><th></th><th>Solar MAN<br/>Monitored Analyzed Networked</th><th>fector</th><th></th><th></th><th></th></td<> |                                 | Solar MAN<br>Monitored Analyzed Networked | fector                 |                                     |                                                                               |                     |
| Email:       @gmet.com       Please input a valid Email address, used for login and passeord retrieving.         Confirm Email:       @gmet.com       Please re-input a valid Email address         Account Type:       for login and passeord retrieving.         Password:        6-16 characters, case sensitive.         Confirm Password:        6-16 characters, case sensitive.         I accept SolarMAN Terms of Service       I accept SolarMAN Terms of Service                                                                                                    |                                 | Create a New Account                      |                        |                                     |                                                                               |                     |
| Confirm Email:       gomation       Please re-input a valid Email address         Account Type:       Even tow       •         Password:        6-16 characters, case sensitive         Confirm Password:        6-16 characters, case sensitive         i accept Solar/Advi Terms of Service       i accept Solar/Advi Terms of Service                                                                                                    |                                 |                                           | Email:                 | @gmail.com *                        | Please input a valid Email address, used<br>for login and password retrieving |                     |
| Account Type: Ever User   Password:   Confirm Password:   I accept SclarMAN Terms of Service  I accept SclarMAN Terms of Service                                                                                                    |                                 | 100                                       | Confirm Email:         | @gmail.com *                        | Please re-input a valid Email address                                         |                     |
| Password:        •       6-16 characters, case sensitive         Confirm Password:        •       6-16 characters, case sensitive         I accept Solar/AM Terms of Benvior       •       •                                                                                                    |                                 |                                           | Account Type:          | End User 🔻                          |                                                                               |                     |
| Confirm Password: * 6-16 characters, case sensitive                                                                                                    |                                 | - Network and                             | Password:              | *                                   | 6-16 characters, case sensitive                                               |                     |
| W 1 accept Solar/MAN Terms of Service                                                                                                    |                                 |                                           | Confirm Password:      | *                                   | 6-16 characters, case sensitive                                               |                     |
|                                                                                                    |                                 |                                           |                        | ✓ Laccept SolarMAN Terms of Service |                                                                               |                     |
| Next Cancel                                                                                                    |                                 |                                           |                        | Next Cancel                         |                                                                               |                     |
|                                                                                                    |                                 |                                           |                        |                                     |                                                                               |                     |

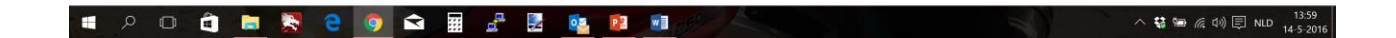

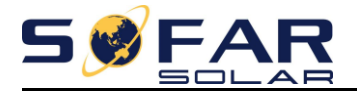

Vul nu de volgende gegevens is:

| De naam van de zonnepanelen b.v. Zonnepanelen      |
|----------------------------------------------------|
| Hier kunt u een foto van de zonnepanelen uploaden. |
| Selecteer hier Netherlands.                        |
| Selecteer hier de provincie.                       |
| Vul hier de dorp/stad naam in.                     |
| Vul hier de straatnaam in.                         |
| Vul hier de postcode in.                           |
| Vul hier de tijdzone in (GMT +01:00)Amsterdam.     |
| Vul hier de getal formatering in, 1.234.567,89     |
|                                                    |

| Create a New Account × |                                                                                                    | acada — 🗗 >         |
|------------------------|----------------------------------------------------------------------------------------------------|---------------------|
| 🗲 🤿 C 🖷 🗋 www.solarn   | manpv.com/portal/Register/Regi_Terminal.aspx                                                                                                    | ର୍ 🕆 🏠 💠 🧙 🚔 🍳 🕲    |
| Apps                   |                                                                                                    | » 📋 Andere bladwijz |
|                        |                                                                                                    | ≣Svenska            |
|                        | Create a New Account                                                                                                    |                     |
|                        | Site Name Zensponster *Maximum 20 Letters                                                                                                    |                     |
|                        | Upload Image Detuction Pp Maximum flo stor, 4M;<br>File types: [peg.org, typeg.jpg                                                                                                    |                     |
|                        |                                                                                                    |                     |
|                        | Country Netherlands *                                                                                                    |                     |
|                        | Province/State Getetrand v *                                                                                                    |                     |
|                        | City                                                                                                    |                     |
|                        | Street Locate Your Site On Map                                                                                                    |                     |
|                        | ZIP Code                                                                                                    |                     |
|                        | Timezone (19447 +271 00) Answersen, bean, bean, |                     |
|                        | Number Format 1204 567 269 v                                                                                                    | 14.0                |

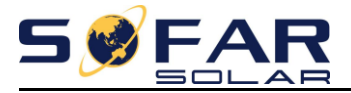

Vul nu de volgende gegevens is:

| Temperature unit:  | Vul hier °C in.                                                   |
|--------------------|-------------------------------------------------------------------|
| Date format:       | Vul hier de gewenste datum formaat in YYYY-MM-DD.                 |
| System size (kWp): | Vul hier de systeem grote in b.v. 12 panelen van 270Wp is 3240WP  |
|                    | en word dus 3,24 (kWp).                                           |
| Feed-in tarif:     | Vul hier de energiekosten in €0,22 per kWh.                       |
| Panel type:        | Vul nu uw paneel merk in.                                         |
| Inverter type:     | Vul nu uw omvormer merk in.                                       |
| Datalogger S/N:    | Vul hier het AP nummer in wat u genoteerd heeft in b.v. AP_123456 |

Wanneer er meerdere omvormers hangen kan er op het plusje gedrukt worden om meerdere AP nummers in te voeren.

| Installer: | Vul hier de installateursnaam in.        |
|------------|------------------------------------------|
| Name:      | Vul hier de contact naam in.             |
| Phone:     | Vul hier een contact telefoon nummer in. |

Klik vervolgens op Complete om een nieuw account aan te maken.

| Create a New Account ×           |                                   |                 | lainn – 🗗 🗙                         |
|----------------------------------|-----------------------------------|-----------------|-------------------------------------|
| ← → C ff 🗋 www.solarmanpv.com/pc | ortal/Register/Regi_Terminal.aspx |                 | ର 🖣 🏠 📢 🌣 🍖 🚔 🔍 💿 🚍                 |
| # Apps                           |                                   |                 | » 🦳 Andere bladwijzers              |
|                                  | Temperature Unit                  | ν               | •                                   |
|                                  | Date Format                       | yyyy-mm-dd T    |                                     |
|                                  | System Size(kWp)                  | a               |                                     |
|                                  | Feed-in Tariff(FIT)               | 0.22 EUR ¢ ¥    |                                     |
|                                  | Panel Type                        | Other Y         |                                     |
|                                  |                                   | Add Cancel      |                                     |
|                                  | Inverter Type                     | Hossia ¥        |                                     |
|                                  | Description                       |                 |                                     |
|                                  |                                   |                 |                                     |
|                                  |                                   |                 |                                     |
|                                  | Registration                      |                 |                                     |
|                                  | Datalogger S/N                    | AP_12345678     |                                     |
|                                  | Installer                         |                 |                                     |
|                                  | Contact                           |                 |                                     |
|                                  | Name                              | Johan           |                                     |
|                                  | Phone                             | 06-123456778    |                                     |
|                                  |                                   | Complete Cancel |                                     |
| 🔳 A 🗊 🏚 属 🤮                      | o 🖬 🖬 🛃 💁 🔹                       |                 | へ 😫 🎟 🦟 印》 🗐 NLD 14:04<br>14-5-2016 |

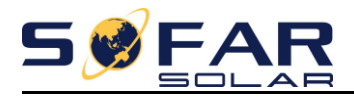

## 3 – Smartphone en tablet monitoring

Voor Android en iOS is er een app beschikbaar in de PlayStore en de AppStore.

De App naam is SolarMAN, voor iOS kan het zijn (iPad) dat er gezocht moet worden naar een iPhone app. Na het aanmaken van uw account kan het tot 24 uur duren voordat er ingelogd kan worden op de App.

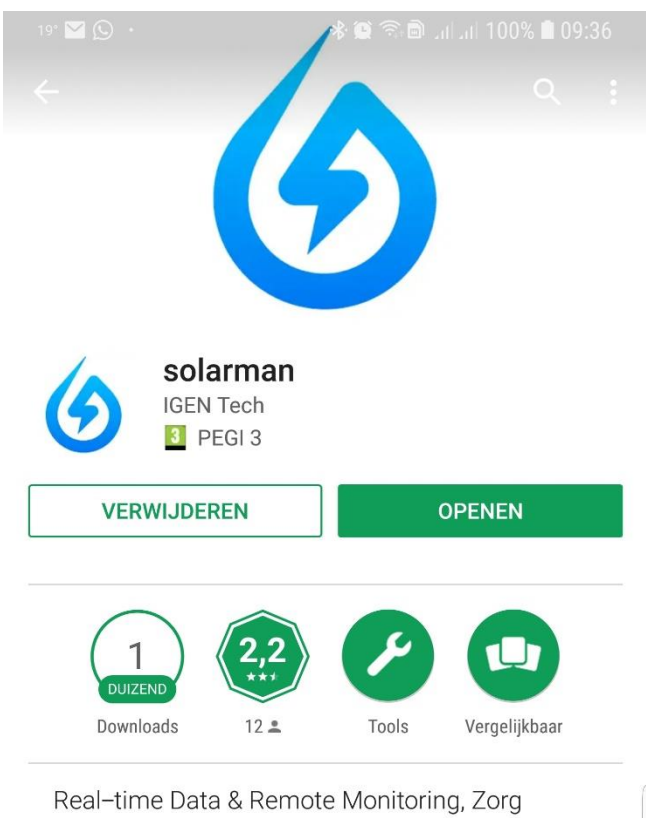

ervoor Investment Return

#### NIEUWE FUNCTIES

- 1. Increase the terms of service
- 2. Reconstruction of the power plant image module

#### MEER INFORMATIE

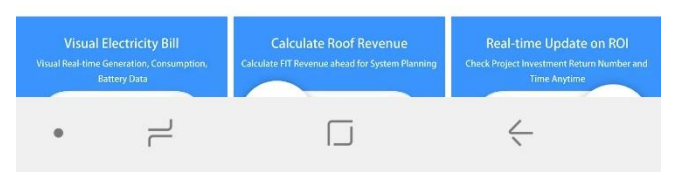

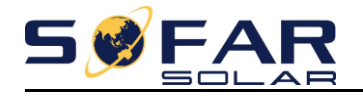

# Sofar Solar Wi-Fi monitoring handleiding V1.0 - 2018